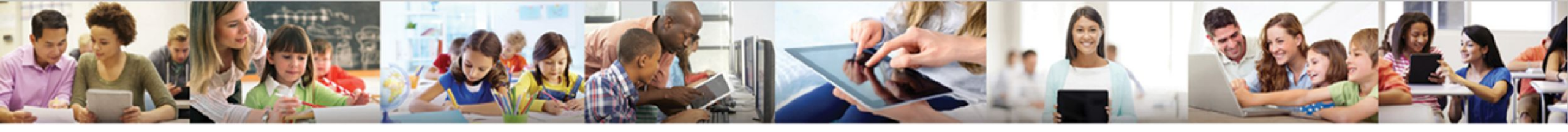

# Synergy MTSS

### **MTSS Workflow**

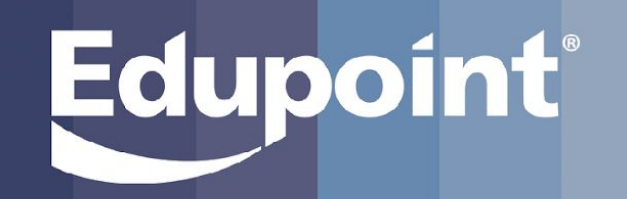

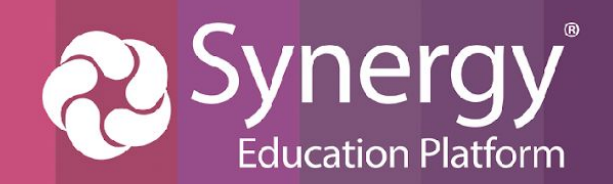

## Purpose/Agenda

### Today we will be learning the Pieces of *MTSS Workflow*:

- Workflow Dashboard
  - Adding a new MTSS Components
  - Adding Dashboard graphs/charts
  - Configuring graphs/charts with Group By Options
- <u>Student Search Tab</u>
  - How to search a student
  - How to sort/search through a student's MTSS Components
- <u>Request for Support Tab</u>
  - Adding a Request for Support
  - Updating the Status of a Request
- Progress and Outcome Tabs
  - Identifying open and closed MTSS Plans and CICO enrollments

The purpose of this training is to learn how to utilize all of the features provided through the MTSS Workflow.

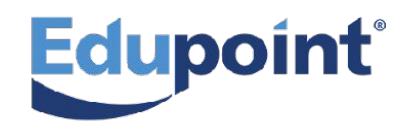

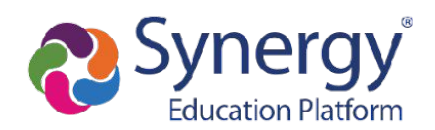

#### First, Navigate to the MTSS Workflow

Q

#### **PAD Tree**

Edupoint

- 1. Select Synergy SIS
- 2. Select MTSS
- 3. Select MTSS Workflow

| 6 | Search                         |
|---|--------------------------------|
| ľ | > ESD                          |
|   | > Synergy SE                   |
|   | ✓ Synergy SIS                  |
| L | > Grade Book                   |
| L | > Grading                      |
| L | > Health                       |
| L | > LMS                          |
| L | > Locker                       |
| L | > Mass Scheduling              |
| L | ✓ MTSS                         |
| L | 🎇 MTSS Dashboard               |
| L | MTSS Early Warning System      |
| L | MTSS Plan Continuation         |
| L | MTSS Plan Intervention Library |
| L | MTSS Plans                     |
| L | MTSS Site Settings             |
|   | MTSS Workflow                  |
|   | Rewards Store                  |

AD Tree

### **Quick Launch**

1. Type MTSS Workflow into the Quick Launch.

| MTSS Workflow | MW                                           | *             |                |   |
|---------------|----------------------------------------------|---------------|----------------|---|
| MTSS Work     | <mark>cflow</mark> - MW                      |               |                | C |
| Suggestic     | ons                                          |               | (10) - 10 - 10 |   |
|               |                                              | MTSS          | PAD            | > |
| Parent        | ParentVUE and<br>StudentVUE<br>Configuration | MTSS Workflow | PAD Security   |   |

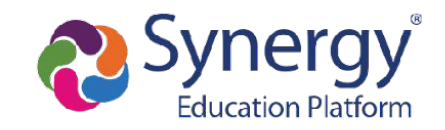

#### Workflow Dashboard

| NTSS Workflow                                                                                                    |                                                                                                    |             |                                                                                                    |                                                                                                    | 🌯 : 🛛 🖉 🎇 😣 |
|----------------------------------------------------------------------------------------------------|----------------------------------------------------------------------------------------------------|-------------|----------------------------------------------------------------------------------------------------|----------------------------------------------------------------------------------------------------|-------------|
| Dashboard     Q Student Sea                                                                                                    | rch 🖗 Request for Support 🗠 Progress                                                                                                    | [→ Outcomes |                                                                                                    | +                                                                                                    | +           |
| 2023-2024 School Year         ▼       ✓ Edupoint School District         ▶       ✓ 1. Elementary Schools         ▶       ✓ 2. Middle Schools         ▶       ✓ 3. High Schools | <ul> <li>Minor Incident by Violation</li> <li> <sup>12</sup> <sup>12</sup> <sup>13</sup> <sup>14</sup> <sup>10</sup> <sup>9</sup> <sup>8</sup> <sup>7</sup> <sup>6</sup> <sup>12</sup> <sup>12</sup></li></ul> | I           | Distracting other students 9 (15%)                                                                                                    | Add New<br>CICO<br>MTSS Plan<br>Observation<br>Request For Support<br>Classroom Managed (Minor)                        |             |
| <ul> <li>✓ 4. Special Schools</li> <li>✓ 5. Closed Schools</li> </ul>                                                                                                    |                                                                                                    |             | Discrete for de for de | Add Dashboard Part           ased         Observations           Request For Support         Classroom Managed (Minor) |             |
| Au<br>1 (                                                                                                    | Classroom Managed (Minor) - Daily Avg per Month<br>Classroom Managed (Minor) - Ethnicity Risk Index<br>Classroom Managed (Minor) - Ethnicity Risk Ratio                                                                                                    |             |                                                                                                    |                                                                                                    |             |

- 2. From here, you can create a new...
  - CICO
  - MTSS Plan
  - -Observation
  - Request for Support
  - Classroom Managed (Minor) Incident

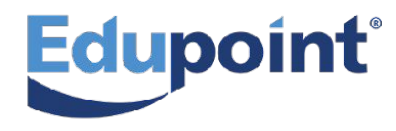

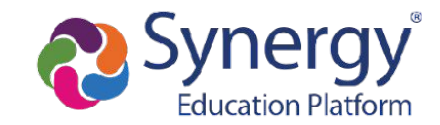

### MTSS Workflow Workflow Dashboard

| MTSS Workflow                                                                                                    |                                                                                                    |
|----------------------------------------------------------------------------------------------------|----------------------------------------------------------------------------------------------------|
| □ Dashboard       □ Student Search       □ Request for Support       □ Progress       □ Outcomes                                                                                                    | +                                                                                                    |
| 2023-2024 School Year * «                                                                                                    | Add New                                                                                                    |
| <ul> <li>Edupoint School District</li> <li>1. Elementary Schools</li> <li>2. Middle Schools</li> </ul>                                                                                                    | CICO<br>MTSS Plan                                                                                                    |
| <ul> <li>3. High Schools</li> <li>4. Special Schools</li> <li>5. Closed Schools</li> </ul>                                                                                                    | Observation<br>Request For Support                                                                                                    |
| Adding Dashboard Parts 1. Click the + in the right hand corner of the screen.                                                                                                    | Classroom Managed (Minor)                                                                                                    |
| <ul> <li>From the Add Dashboard Part section you can select<br/>a data graph showing different data sets including:         <ul> <li>Observations</li> <li>Request for Support</li> <li>Classroom Managed (Minor) Incident</li> </ul> </li> </ul> | Observations<br>Request For Support<br>Classroom Managed (Minor)<br>Classroom Managed (Minor) - Daily Avg per Month<br>Classroom Managed (Minor) - Ethnicity Risk Index<br>Classroom Managed (Minor) - Ethnicity Risk Ratio |

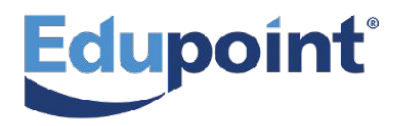

#### **Workflow Dashboard**

| Dashboard     Q Student Searce                                                                                                    | th Da | Request For Support 🛛 🗠 Progres                                                                                                    | s $[\rightarrow \text{Outcomes}]$                                                                                   |
|----------------------------------------------------------------------------------------------------|-------|----------------------------------------------------------------------------------------------------|----------------------------------------------------------------------------------------------------|
| 2024-2025 School Year                                                                                                    | - «   | Classroom Managed (Minor) by Violati                                                                                                    | ion 🔳                                                                                                    |
| <ul> <li>Edupoint School Pear</li> <li>Edupoint School District</li> <li>1. Elementary Schools</li> <li>2. Middle Schools</li> <li>3. High Schools</li> <li>4. Special Schools</li> <li>5. Closed Schools</li> </ul> | :     | 10<br>9<br>8<br>7<br>6<br>5<br>10 (43%)<br>4<br>3<br>1<br>0<br>4<br>7 (30%)<br>2<br>1<br>0<br>4<br>7 (30%)<br>3 (13%)<br>1 (43%)<br>1 (43%)<br>4<br>3 (13%)<br>1 (43%)<br>1 (43%)<br>1 ( | Chart Type<br>Bar<br>Doughnut<br>Pie<br>Line<br>Group By<br>Violation<br>Group By Options<br>School<br>Intervention |
|                                                                                                    |       | Observations by Type                                                                                                    | Location<br>Grade<br>Gender<br>Ethnicity<br>Month                                                                   |
|                                                                                                    |       | Sleeping<br>in class<br>9 (17%)<br>Disree<br>for<br>deadl<br>6 (119                                                                                                    | Chart Options Limit:                                                                                                |

### **Change Chart Type**

- 1. Click the i in the right hand corner of the graph.
- 2. Select the **Chart Type** you prefer to display;
  - Bar
  - Doughnut
  - Pie
  - Line

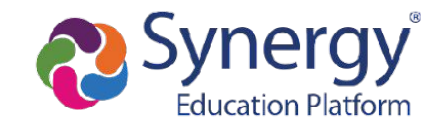

#### **Workflow Dashboard**

| Dashboard     Q Student Search                                                                                                    | ि । | Request For Support 🦳 Progress                                                                                                    | [→ Outcomes                                                                  |
|----------------------------------------------------------------------------------------------------|-----|----------------------------------------------------------------------------------------------------|------------------------------------------------------------------------------|
| 2024-2025 School Year                                                                                                    | - « | Classroom Managed (Minor) by Violatio                                                                                                    | in 📑                                                                         |
| <ul> <li>Edupoint School District</li> <li>1. Elementary Schools</li> <li>2. Middle Schools</li> <li>3. High Schools</li> <li>4. Special Schools</li> <li>5. Closed Schools</li> </ul> | 1   | 10<br>9<br>8<br>7<br>6<br>5<br>10 (43%)<br>4<br>7 (30%)<br>3 (13%)<br>1 (4<br>8<br>5<br>6<br>7 (30%)<br>3 (13%)<br>1 (4<br>7 (30%)<br>1 (4<br>8<br>5<br>6<br>6<br>7 (30%)<br>1 (4<br>3 (13%)<br>1 (4<br>8<br>5<br>6<br>6<br>6<br>7 (30%)<br>1 (4<br>3 (13%)<br>1 (4<br>8<br>7<br>6<br>6<br>7<br>7 (30%)<br>1 (4<br>8<br>7<br>6<br>6<br>7 (30%)<br>1 (4<br>8<br>7<br>6<br>7 (30%)<br>1 (4<br>7<br>7 (30%)<br>1 (4<br>7<br>7 (4))<br>1 (4<br>7 (4))<br>1 (4))<br>1 | Chart Type                                                                   |
|                                                                                                    |     | Observations by Type                                                                                                    | Location<br>Grade<br>Gender<br>Ethnicity<br>Month<br>Chart Options<br>Limit: |

### Add Group By Options

- 1. Click the i in the right hand corner of the graph.
- 2. Move Group By Options up to the Group By Section.
- This will adjust the graph and make it clickable to display each data set.

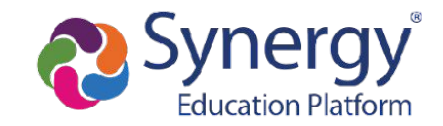

### MTSS Workflow Workflow Dashboard

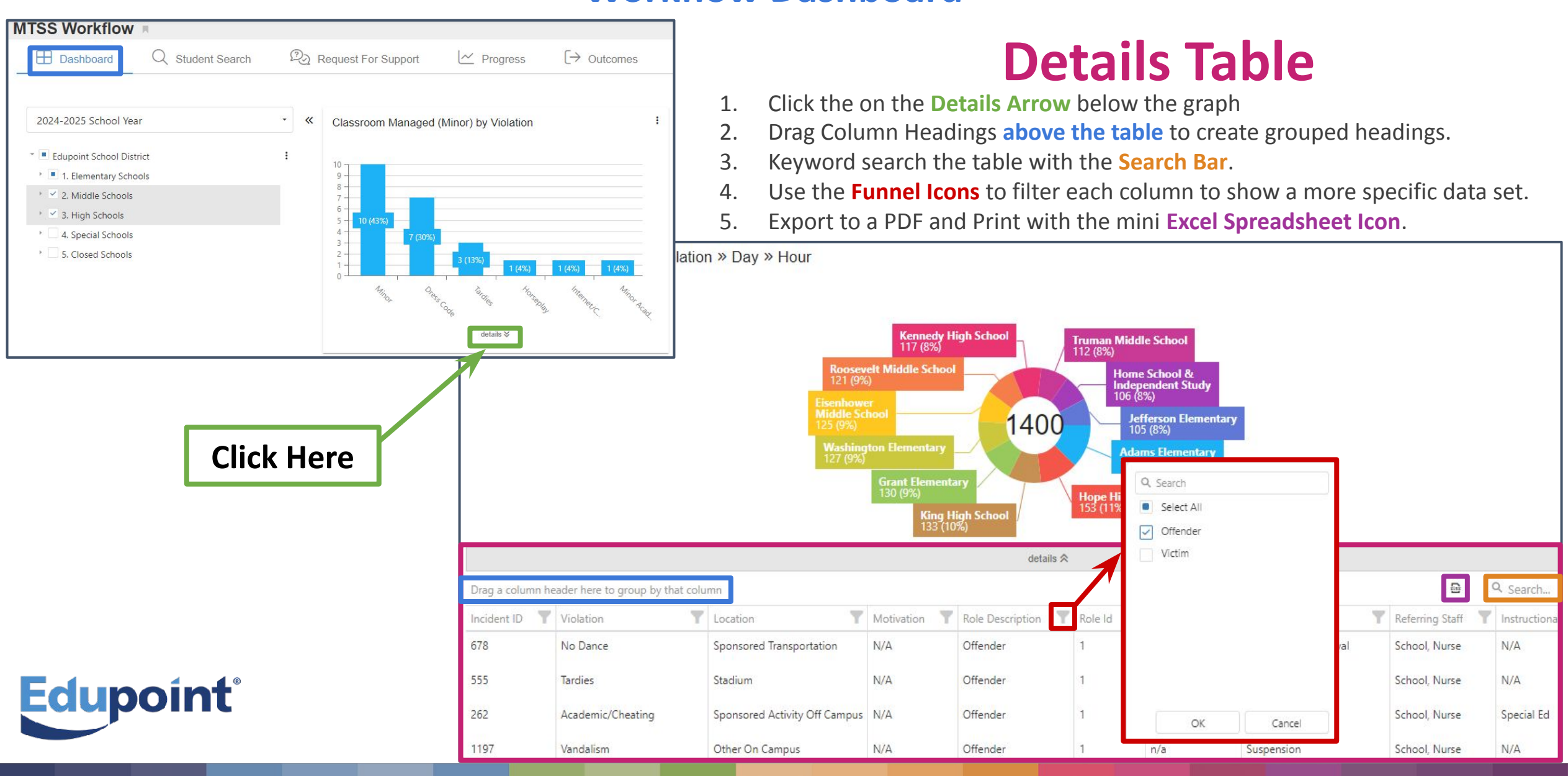

#### **Student Search Tab**

| MTSS Workflow                                                                                     |                               |                                           |                                    |                                              | C 🛣 😧 |
|---------------------------------------------------------------------------------------------------|-------------------------------|-------------------------------------------|------------------------------------|----------------------------------------------|-------|
| Dashboard     Q Student Search     Request for Su                                                 | pport └── Progress (→ Outo    | comes                                     |                                    |                                              |       |
| Select Aaron, Ian (129442) te Description                                                         |                               |                                           |                                    |                                              |       |
| Aaron, Susan (411996)                                                                             |                               | No data                                   |                                    |                                              |       |
| Aaron, Theresa (126855)                                                                           | Aaron, lan (129442)           |                                           | •                                  |                                              |       |
| Selecting a Student                                                                               | Aaron, Ian (129442) - Grade 0 | Type<br>4                                 | Date                               | Description                                  |       |
| <ol> <li>Search and then click on<br/>your student from the<br/>dropdown menu.</li> </ol>         |                               | Observation<br>Observation<br>Observation | 5/5/2025<br>4/10/2025<br>1/27/2025 | Disorganized<br>Off Task<br>Decreased effort |       |
| <ol> <li>See the list of all of the<br/>MTSS Components that they<br/>are involved in.</li> </ol> |                               | Observation<br>MTSS Plan                  | 10/30/2024<br>9/12/2024            | Decreased effort<br>Decoding Skills          |       |

CICO

8/6/2024

3.

Click into each component to

see their details.

**Edupoint**<sup>®</sup>

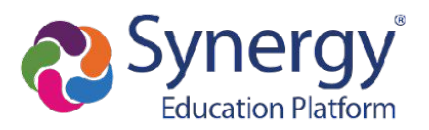

Balance/Prioritize time, Effort, Organization, Stress management

#### **Request for Support Tab**

| MTSS Workflow                | <b>A</b>                 |                  |                      |                              |                        |                       | ្លា  |
|------------------------------|--------------------------|------------------|----------------------|------------------------------|------------------------|-----------------------|------|
| Dashboard                    | Q Student Search         | Request fo       | r Support 🦯 Prog     | ress $[\rightarrow Outcomes$ | S                      |                       |      |
|                              |                          |                  |                      |                              |                        |                       |      |
| Request for                  | Support                  |                  |                      |                              |                        |                       |      |
| Drag a column header here to | group by that column     |                  |                      |                              | Export Include Archive | ed 🚨 Q                |      |
| Student                      | Туре                     | T Date           | Created By           | Person Responsible           | Y Status               | Archive               |      |
| Gittens, Ronald              | Behavior Referral        | 05/15/2024       | Wilson, Rob          |                              | ACCEPTED               |                       | MTSS |
| Allen, Stephanie             | Math Referral            | 05/15/2024       | Carroll, Natalie     | Berriz, Cynthia              | ACCEPTED               | ाटo 🕈                 | MTSS |
| Allen, Stephanie             | Math Referral            | 05/03/2024       | Wilson, Rob          | Berrie, Jackie               | DRAFT                  | A CICO A              | MTSS |
| Bahena, Joshua               | Math Referral            | 03/28/2024       | Carroll, Natalie     | Berrie, Jackie               | RETURNED               | Select All            | NTSS |
| Request                      | t for Supp               | ort Table        |                      |                              |                        | ACCEPTED<br>DISMISSED |      |
| 1. To update.                | click on the <b>Stud</b> | ent Name.        |                      |                              |                        | PENDING               |      |
| 2. The Reques                |                          |                  |                      |                              |                        |                       |      |
| 3. Identify wh               |                          |                  |                      |                              |                        |                       |      |
| 4. See who wa                | as tagged as the         | person responsil | ple by looking at th | ne Person Respons            | sible column.          |                       |      |
| 5. The current               | t status is display      | OK Cancel        |                      |                              |                        |                       |      |

- 6. If a student is already enrolled in an MTSS Plan or CICO Enrollment, then the MTSS/CICO Icons will be colored blue.
- 7. You can filter each column by clicking the Funnel Icon.

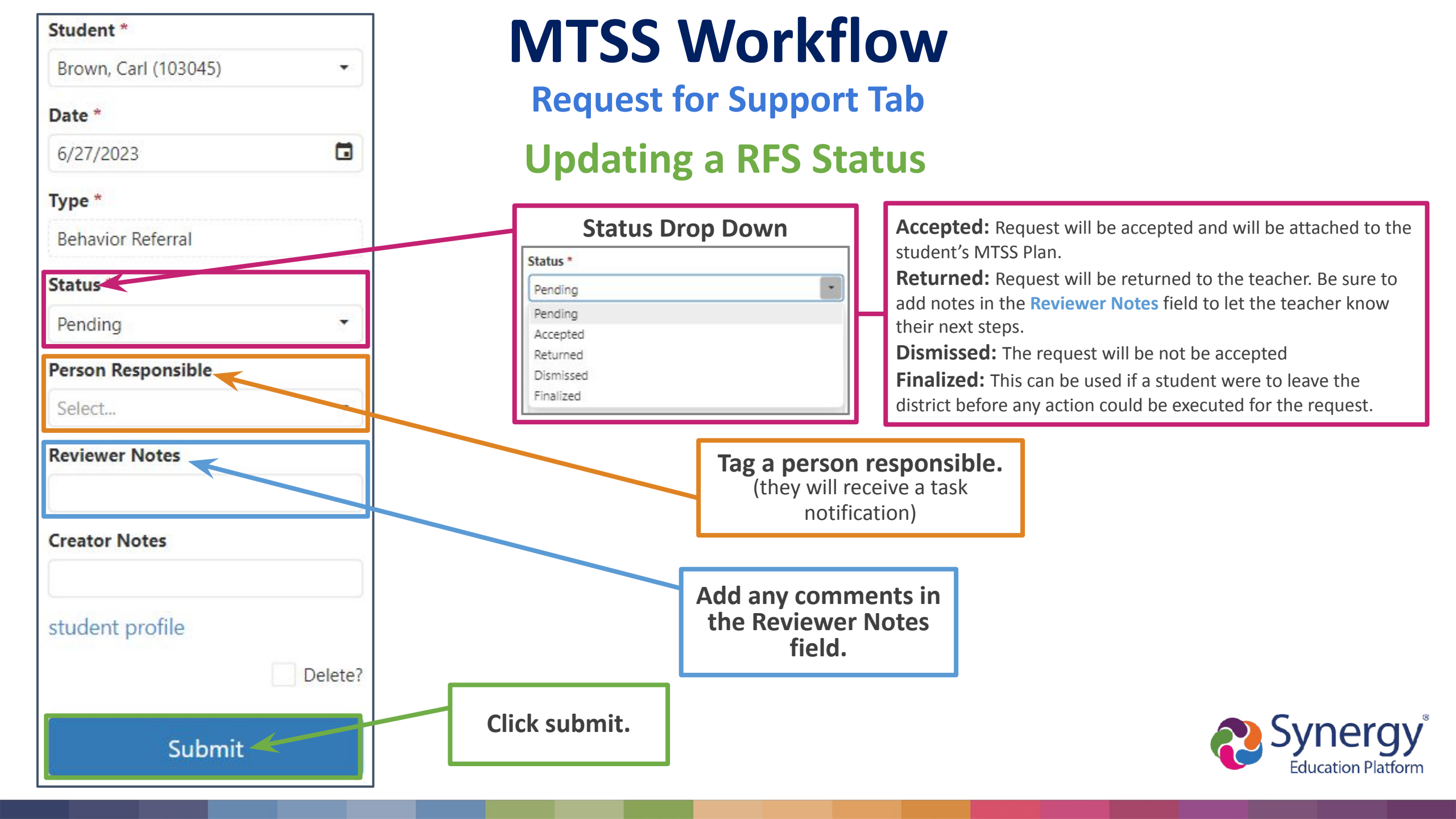

#### **Request for Support Tab**

| Request | for | Sup | port |
|---------|-----|-----|------|
|---------|-----|-----|------|

| Drag a column header here to group by that column Include Archived |                                |            |                  |                    |          |         |        |        |
|--------------------------------------------------------------------|--------------------------------|------------|------------------|--------------------|----------|---------|--------|--------|
| Student Y                                                          | Туре                           | Date       | Created By       | Person Responsible | Status Y | Archive |        |        |
| Gittens, Ronald                                                    | Behavior Referral              | 05/15/2024 | Wilson, Rob      |                    | ACCEPTED |         | CICO   | MTSS   |
| Allen, Stephanie                                                   | Math Referral                  | 05/15/2024 | Carroll, Natalie | Berriz, Cynthia    | ACCEPTED | =       | 🛠 cico | 🛪 MTSS |
| Allen, Stephanie                                                   | Math Referral                  | 05/03/2024 | Wilson, Rob      | Berrie, Jackie     | DRAFT    | 1       | 🖈 cico | 🗲 MTSS |
| Bahena, Joshua                                                     | Math Referral                  | 03/28/2024 | Carroll, Natalie | Berrie, Jackie     | RETURNED |         | CICO   | MTSS   |
| Aaron, Theresa                                                     | Reading Referral               | 03/20/2024 | Wilson, Rob      | Bingham, Cara      | ACCEPTED | •       | CICO   | 🛪 MTSS |
| Vandenham, Hanna 🖉                                                 | SAT Elementary School Referral | 01/01/2024 | Carroll, Natalie |                    | ACCEPTED | = (     | 🛪 cico | 🗲 MTSS |
| Sabye, Gennifer                                                    | SST                            | 10/19/2023 | Carroll, Natalie |                    | ACCEPTED | =       | 🛠 cico | 🗲 MTSS |
| Lowe, Ralph                                                        | Behavior Referral              | 08/29/2023 | McKenna, Travis  |                    | ACCEPTED | •       | CICO   | 🛪 mtss |
| Doodart, Fiffer                                                    | Reading Referral               | 07/03/2023 | McKenna, Travis  |                    | ACCEPTED | =       | オ cico | 🛪 MTSS |
| Brown, Carl                                                        | Behavior Referral              | 06/27/2023 | Wilson, Rob      |                    | PENDING  |         | CICO   | MTSS + |

### **Creating a New Request for Support Table**

- 1. Click on the **Blue Addition Sign** in the bottom right hand corner of the screen.
- 2. Select the **Type** of Request you would like to submit.
- 3. Select the **Student**.
- 4. Identify the **Person Responsible**.
- 5. Complete the questions in the form.
- 6. Click the blue **submit button** or **save as a draft** to return to later.

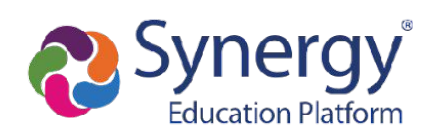

#### **Progress Tab**

| MTSS Workflow     | <b>1</b>         |                     |                        |                                 |                    |                    |
|-------------------|------------------|---------------------|------------------------|---------------------------------|--------------------|--------------------|
| Dashboard         | Q Student Search | Request for Support | Progress               | $[\rightarrow \text{Outcomes}]$ |                    |                    |
|                   |                  |                     |                        |                                 |                    |                    |
| Progress          |                  |                     |                        |                                 |                    | Q                  |
| Student Name      | ↓ Туре           |                     | Date                   |                                 | Person Responsible | Progress           |
| Willie Alejandrez | CICO             |                     | 8/8/2023 - 6/14/2024   |                                 | McKenna, Travis    | 🛕 Not Meeting Goal |
| Virginia Rojas    | MTSS P           | lan 😫               | 7/3/2023 - 8/28/2023   |                                 | Travis McKenna     | 🔺 Not Meeting Goal |
| Travy McKenna     | MTSS P           | lan 😫               | 6/26/2023 - 11/20/2023 |                                 | Travis McKenna     | 🔺 Not Meeting Goal |
| Theresa Aaron     | MTSS P           | lan                 | 4/5/2024 - 5/31/2024   |                                 | Admin User         | 📦 Meeting Goal     |

### **Progress Table**

#### **Shows all open MTSS Plans and CICO Enrollments**

There are <u>5 columns</u> in the Progress

Table

-

- Student Name
- Type
- Dates of the Plan
- Person Responsible
  - **Goal Progress**

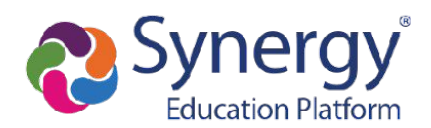

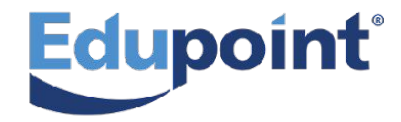

#### **Outcomes Tab**

| MTSS Workflow    | R                |                     |                        |                                 |                    |                     |
|------------------|------------------|---------------------|------------------------|---------------------------------|--------------------|---------------------|
| Dashboard        | Q Student Search | Request for Support | Progress               | $[\rightarrow \text{Outcomes}]$ |                    |                     |
| Outcomes         |                  |                     |                        |                                 |                    | Q                   |
| Student Name     | 1 Туре           |                     | Date                   |                                 | Person Responsible | Outcome             |
| Aaron Bustamante | CICO             |                     | 6/27/2023 - 10/30/2023 |                                 | McKenna, Travis    | 🛕 Did Not Meet Goal |
| Alan Johnson     | CICO             |                     | 6/26/2023 - 11/24/2023 |                                 | Carroll, Natalie   | 🛕 Did Not Meet Goal |
| Braxton Davis    | MTSS PI          | an 🔽                | 7/3/2023 - 8/28/2023   |                                 | Travis McKenna     | 📦 Met Goal          |
| Bruce Laird      | MTSS PI          | an 🛃                | 7/24/2023 - 10/23/2023 |                                 | Travis McKenna     | 💼 Met Goal          |

### **Outcomes Table**

#### **Shows all closed MTSS Plans and CICO Enrollments**

There are <u>5 columns</u> in the Outcomes Table

- Student Name
- Type
- Dates of the Plan
- Person Responsible
- Goal Progress

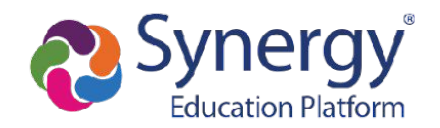

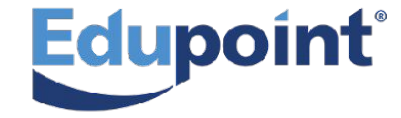

# **Questions?**

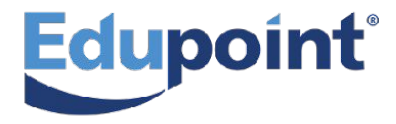

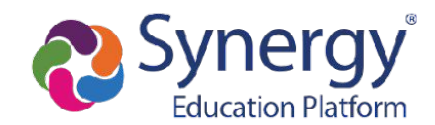